« Предыдущая

На уровень выше

Следующая »

# Возможности группы справочников "Бюджетное управление"

## Отчеты бюджетного управления

Отчет для объекта может быть вызван из Навигатора (Контекстное меню объекта → Отчеты) или при помощи кнопки и панели инструментов Навигатора или Окна свойств объекта.

От объекта, обозначающего справочник "Бюджетная структура", может быть вызван отчет "Положение о бюджетной структуре". Этот отчет описывает структуру бюджетов предприятия: сводных бюджетов (Бюджет доходов и расходов, Бюджет движения денежных средств), функциональных бюджетов и операционных бюджетов центров финансовой ответственности (ЦФО).

От объекта, обозначающего справочник "Финансовая структура", может быть сформирован отчет "Положение о финансовой структуре". Этот отчет описывает состав, права и обязанности центров финансовой ответственности (ЦФО).

## Формирование диаграммы бюджетного управления

Для структур бюджетного управления может быть сформирована диаграмма в Microsoft Visio. Для этого от объекта справочника бюджетного управления необходимо вызвать отчет "Иерархическая диаграмма".

Если для данного объекта иерархическая диаграмма создается впервые, то при запуске отчета будет открыто окно **Формирование новой диаграммы** (Рис. 1), в котором необходимо указать глубину дерева (по умолчанию, глубина дерева = 5).

| 🎄 Формирование новой диаграммы                |    | мы 83  |
|-----------------------------------------------|----|--------|
| Глубина дерева: 5 🗘 🔲 Максимальная            |    |        |
|                                               | ОК | Отмена |
| <br>Рисунок 1. Окно <b>Формирование новой</b> |    |        |

диаграммы

Сформированная диаграмма будет открыта в окне Microsoft Visio, в котором диаграмму можно отредактировать и сохранить.

Если для объекта иерархическая диаграмма уже была сформирована и сохранена, при вызове отчета будет открыто диалоговое окно с вопросом "Построить диаграмму заново?". Для ответа необходимо нажать на одну из следующих кнопок:

- **Да** диаграмма будет переформирована аналогично тому, как если бы для данного объекта она строилась впервые. При переформировании будут потеряны все изменения, сделанные на диаграмме в окне Microsoft Visio;
- Нет будет открыта ранее сохраненная диаграмма структуры;
- Отмена формирование отчета будет прекращено.

#### Сохранение диаграммы

При закрытии окна Microsoft Visio быдет выдано диалоговое окно с вопросом о сохранении диаграммы. Для сохранения диаграммы в базе данных Business Studio нажмите на кнопку **Сохранить**. Если диаграмма структуры была сохранена, при следующем вызове отчета может быть открыта сохраненная диаграмма или построена новая диаграмма.

### Редактирование диаграммы

Для перемещения элемента диаграммы щелкните по нему мышью, "захватите" его мышью и подвиньте в нужное место страницы. При этом подчиненные узлы будут перемещаться вместе с родителем.

Для автоматического размещения элементов диаграммы на странице может быть использован пункт меню **Вписать в страницу** в контекстном меню страницы.

Чтобы скрыть подчиненные элементы узла диаграммы, необходимо использовать пункт меню Скрыть подчиненных в контекстном меню узла диаграммы. Если подчиненные узлы (элементы) были скрыты, их можно развернуть при помощи пункта меню Развернуть подчиненных в контекстном меню узла.

Пункт меню **Упорядочить подчиненных...** контекстного меню узла позволяет открыть окно **Упорядочение подчиненных** (Рис. 2), в котором необходимо выбрать один из способов размещения подчиненных узлов диаграммы.

Рисунок 2. Окно Упорядочение подчиненных

Настройка диаграммы осуществляется с помощью меню **Организационная диаграмма** в Главном меню MS Visio. Задать размер шрифта элемента можно в окне Параметры на вкладке **Текст (Главное меню** MS Visio → **Организационная диаграмма** → **Показать** параметры → вкладка **Текст**).

« Предыдущая

На уровень выше

Следующая »

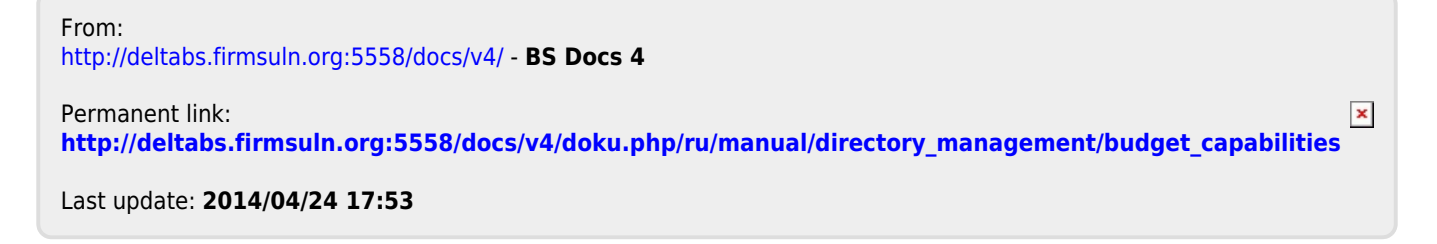